# ASA 7.1/7.2: Permitir tunelamento dividido para SVC no exemplo de configuração do ASA

## Contents

Introduction Prerequisites Requirements Componentes Utilizados Conventions Informações de Apoio Configurar Diagrama de Rede Configurações do ASA usando o ASDM 5.2(2) Configurações do ASA vaando o LI Estabeleça a conexão VPN SSL com o SVC Verificar Troubleshoot Informações Relacionadas

# **Introduction**

Este documento fornece instruções passo a passo sobre como permitir o acesso de Clientes VPN SSL (Secure Socket Layer) à Internet enquanto estão encapsulados em um Cisco Adaptive Security Appliance (ASA). Essa configuração permite que o SVC tenha acesso seguro aos recursos corporativos por meio de SSL e fornece acesso não seguro à Internet com o uso de tunelamento dividido.

A capacidade de transmitir tráfego protegido e não protegido na mesma interface é conhecida como tunelamento dividido. O tunelamento dividido exige que você especifique exatamente qual tráfego está protegido e qual é o destino desse tráfego, de modo que somente o tráfego especificado entre no túnel, enquanto o restante é transmitido não criptografado pela rede pública (Internet).

# **Prerequisites**

#### **Requirements**

Certifique-se de atender a estes requisitos antes de tentar esta configuração:

- Privilégios administrativos locais em todas as estações de trabalho remotas
- Controles Java e AtiveX na estação de trabalho remota

• A porta 443(SSL) não está bloqueada em nenhum lugar ao longo do caminho da conexão

#### **Componentes Utilizados**

As informações neste documento são baseadas nestas versões de software e hardware:

- Cisco 5500 Series Adaptive Security Appliance (ASA) que executa a versão de software 7.2(2)
- Versão do Cisco SSL VPN Client para Windows 1.1.4.179Observação: faça o download do pacote SSL VPN Client (sslclient-win\*.pkg) do download do software Cisco (somente clientes registrados). Copie o SVC para a memória flash do ASA, que deve ser baixado para os computadores do usuário remoto para estabelecer a conexão VPN SSL com o ASA. Consulte a seção Instalação do Software SVC do guia de configuração do ASA para obter mais informações.
- PC com Windows 2000 Professional SP4 ou Windows XP SP2
- Cisco Adaptive Security Device Manager (ASDM) versão 5.2(2)

The information in this document was created from the devices in a specific lab environment. All of the devices used in this document started with a cleared (default) configuration. If your network is live, make sure that you understand the potential impact of any command.

#### **Conventions**

Consulte as <u>Convenções de Dicas Técnicas da Cisco para obter mais informações sobre</u> <u>convenções de documentos.</u>

# Informações de Apoio

O SSL VPN Client (SVC) é uma tecnologia de tunelamento VPN que oferece aos usuários remotos os benefícios de um cliente IPsec VPN sem a necessidade de administradores de rede instalarem e configurarem clientes IPsec VPN em computadores remotos. O SVC usa a criptografia SSL que já está presente no computador remoto, bem como o login e a autenticação da WebVPN do Security Appliance.

Para estabelecer uma sessão SVC, o usuário remoto insere o endereço IP de uma interface WebVPN do Security Appliance no navegador, e o navegador se conecta a essa interface e exibe a tela de login do WebVPN. Se você atender ao login e à autenticação, e o Security Appliance identificar você como exigindo o SVC, o Security Appliance fará o download do SVC para o computador remoto. Se o Security Appliance identificar você com a opção de usar o SVC, ele baixará o SVC para o computador remoto enquanto apresenta um link na janela para ignorar a instalação do SVC.

Após o download, o SVC é instalado e configurado a si mesmo, e o SVC permanece ou se desinstala, o que depende da configuração, do computador remoto quando a conexão é encerrada.

# **Configurar**

Nesta seção, você encontrará informações para configurar os recursos descritos neste documento.

Nota:Use a Command Lookup Tool (somente clientes registrados) para obter mais informações sobre os comandos usados nesta seção.

#### Diagrama de Rede

Este documento utiliza a seguinte configuração de rede:

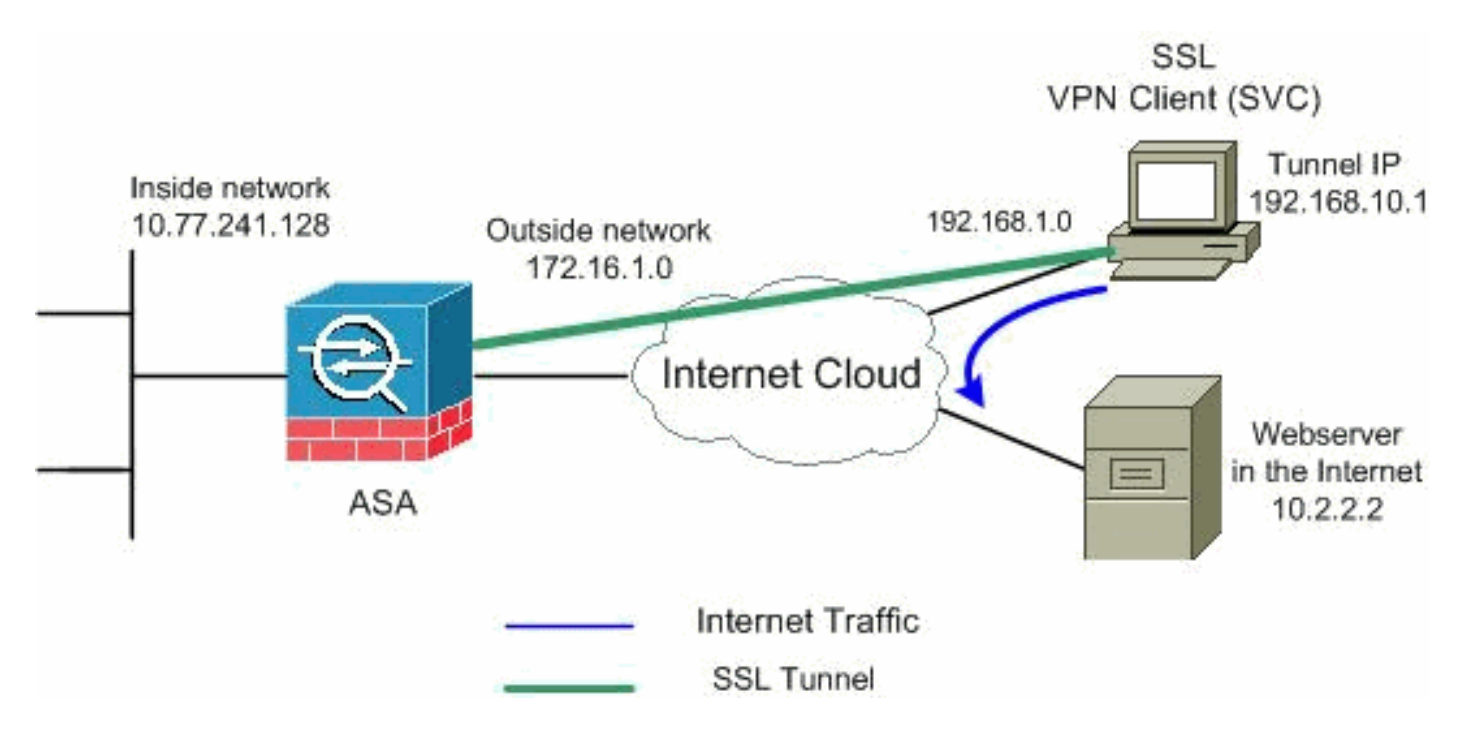

**Observação:** os esquemas de endereçamento IP usados nesta configuração não são legalmente roteáveis na Internet. São endereços <u>RFC 1918</u> que foram usados em um ambiente de laboratório.

#### Configurações do ASA usando o ASDM 5.2(2)

Conclua estes passos para configurar a VPN SSL no ASA com tunelamento dividido como mostrado:

- O documento pressupõe que a configuração básica, como a configuração de interface e assim por diante, já foi feita e funciona corretamente. Observação: consulte <u>Permitindo</u> <u>Acesso HTTPS para ASDM</u> para permitir que o ASA seja configurado pelo ASDM.Observação: WebVPN e ASDM não podem ser habilitados na mesma interface do ASA a menos que você altere os números de porta. Consulte <u>ASDM e WebVPN Habilitados</u> <u>na Mesma Interface do ASA para obter mais informações.</u>
- 2. Escolha **Configuration > VPN > IP Address Management > IP Pools** para criar um pool de endereços IP: **vpnpool** para clientes

|      | Add IP Pool          |                |      |                  |
|------|----------------------|----------------|------|------------------|
|      | Name:                | vpnpool        |      |                  |
|      | Starting IP Address: | 192.168.10.1   |      |                  |
|      | Ending IP Address:   | 192.168.10.254 |      |                  |
|      | Subnet Mask:         | 255.255.255.0  | •    |                  |
|      |                      |                |      |                  |
| VPN. | ок                   | Cancel         | Help | Clique em Apply. |

3. Ative o WebVPNEscolha Configuration > VPN > WebVPN > WebVPN Access e realce a interface externa com o mouse e clique em Enable. Marque a caixa de seleção Enable Tunnel Group Drop-down List on WebVPN Login Page para habilitar a lista suspensa aparecer na página de login para os usuários, para escolher seus respectivos

| grupos.                      |                                                                                                    |            |
|------------------------------|----------------------------------------------------------------------------------------------------|------------|
| Configuration > VPN > WebVP) | N > YVebVPN Access                                                                                                    |            |
| VPN Wizard                   | -WebVPN Access                                                                                                    |            |
| 🕀 🚰 General                  | 1                                                                                                    |            |
| È−¶ KE                       | Configure access parameters for WebVPN.                                                                                                    |            |
| D-12 IPSec                   |                                                                                                    |            |
| E-Sp IP Address Management   |                                                                                                    |            |
| Assignment                   |                                                                                                    |            |
| P Pools                      | Interface WebVPN Enabled                                                                                                    | Enshie     |
| - NAC                        |                                                                                                    | ternenne ) |
| 户-U器 Web YPN                 | Inside No.                                                                                                    | Warman     |
| WebVPN Access                | CONSIDE TOS                                                                                                    | Disable    |
| Proxies                      |                                                                                                    |            |
| APCF                         |                                                                                                    |            |
| Auto Signon                  |                                                                                                    |            |
| Cache                        |                                                                                                    |            |
| Content Rewrite              |                                                                                                    |            |
| Java Trustpoint              | Port Newber 443                                                                                                    |            |
| Proxy Bypass                 |                                                                                                    |            |
| Ded Ferward unces            | Dataut Ma Timout: 1800 secondo                                                                                                    |            |
| Port Forwarding              |                                                                                                    |            |
| Vebpage Customiza            | Nav Sectional With 7                                                                                                    |            |
| Eccorfing                    |                                                                                                    |            |
| SSI VPN Client               | WishVPhi Memory Size: 50 % of total physical memory                                                                                                    |            |
| SSO Servere                  | The provide provide interview of the provide interview of the provide i |            |
| E-mail Proxy                 | Enable Tunnel Group Drop-down List on WebVPN Login Page                                                                                                    |            |
| C                            |                                                                                                    |            |
| I I                          |                                                                                                    |            |
|                              | (Accily) Reset                                                                                                    |            |
| ind. Usered                  |                                                                                                    |            |

Clique em Apply.Escolha **Configuration > VPN > WebVPN > SSL VPN Client > Add** para adicionar a imagem do cliente SSL VPN da memória flash do ASA conforme mostrado.

|                    |                                                                                   |                                                            | sh. |
|--------------------|-----------------------------------------------------------------------------------|------------------------------------------------------------|-----|
|                    |                                                                                   | Upload                                                     |     |
| ОК                 | Cancel                                                                            | Help                                                       |     |
| owse Flash Dialog  |                                                                                   |                                                            |     |
| Folders            | Files                                                                             |                                                            |     |
| 🖃 🥏 disk0:         | FileName 🔺                                                                        | Size (bytes)                                               |     |
| 🕀 🛄 log            | asdm-603.bin                                                                      | 6,851,212                                                  | ł   |
| the crypto_archive | asa803-k8.bin                                                                     | 14,635,008                                                 |     |
|                    | admin.cfg                                                                         | 1,220                                                      |     |
|                    | anyconnect-win-2.0.0                                                              | 2,635,734                                                  |     |
|                    | anyconnool minez.o.o                                                              |                                                            |     |
|                    | asdm-602.bin                                                                      | 6,889,764                                                  |     |
|                    | asdm-602.bin<br>asa722-k8.bin                                                     | 6,889,764<br>8,312,832                                     |     |
|                    | asdm-602.bin<br>asa722-k8.bin<br>asdm-522.bin                                     | 6,889,764<br>8,312,832<br>5,623,108                        |     |
|                    | asdm-602.bin<br>asa722-k8.bin<br>asdm-522.bin<br>asa802-k8.bin                    | 6,889,764<br>8,312,832<br>5,623,108<br>14,524,416          |     |
|                    | asdm-602.bin<br>asa722-k8.bin<br>asdm-522.bin<br>asa802-k8.bin<br>old_running.cfg | 6,889,764<br>8,312,832<br>5,623,108<br>14,524,416<br>1,841 |     |

Click

| 🎼 Add SSL VPN Clien | it Image        |                         | _    |          |
|---------------------|-----------------|-------------------------|------|----------|
| Flash SVC Imag      | ge: disk0:/sslo | lient-win-1.1.4.179.pkg | Bro  | owse Fla |
|                     |                 |                         |      | Upload.  |
| OK                  | ок              | Cancel                  | Help | Clic     |

k OK.Clique na caixa de seleção SSL VPN

| C | ie | n | t. |
|---|----|---|----|
|   |    |   |    |

| Configuration > VPN > WebVPN > SSL V                                                                                                    | PN Client                                                                                                    |
|----------------------------------------------------------------------------------------------------|----------------------------------------------------------------------------------------------------|
| Configuration > VPN > WebVPN > SSL V<br>VPN Wizard<br>General<br>General<br>P & IKE<br>P & IKE<br>P Address Management<br>P Address Management<br>P Pools<br>NAC | PN Client<br>I Client<br>igure SSL VPN Client parameters.<br>Enable SSL VPN Client<br>SL VPN Client Images<br>disk0:/sslclient-win-1.1.4.179.pkg |

Clique em Apply. Configuração via CLI Equivalente:

4. Configure a Política de GrupoEscolha Configuration > VPN > General > Group Policy > Add (Internal Group Policy) (Configuração > VPN > Geral > Política de Grupo > Adicionar) para criar uma política de grupo interna clientgroup. Em Geral, escolha a caixa de seleção WebVPN para ativar o WebVPN como protocolo de tunelamento

| Add Internal Group Policy |                     |                                                           |
|---------------------------|---------------------|-----------------------------------------------------------|
| Name: Clientgroup         |                     |                                                           |
| General IPSec Client Conf | iguration Client Fi | rewall   Hardware Client   NAC   WebVPN                   |
| Check an Inherit checkbox | to let the correspo | nding setting take its value from the default group polic |
| Tunneling Protocols:      | 🔲 Inherit           | IPSec WebVPN L2TP over IPSec                              |
| Filter:                   | 🔽 Inherit           | Manage                                                    |

Na guia **Client Configuration > General Client Parameters**, desmarque a caixa **Inherit** para Split Tunnel Policy e escolha **Tunnel Network List Below** na lista suspensa.Desmarque a caixa **Inherit** para **Split Tunnel Network List** e clique em **Manage** para iniciar o ACL

| Manager.                                             |                         |                                  |
|------------------------------------------------------|-------------------------|----------------------------------|
| a cult internal aroup Policy. cliency oup            |                         |                                  |
| Name: clientgroup                                    |                         |                                  |
|                                                      | [                       |                                  |
| General   IPSec Client Configuration   Client Firewa | ll   Hardware Client    | NAC   WebVPN                     |
| Check an Inherit checkbox to let the corresponding   | ) setting take its valu | e from the default group policy. |
| General Client Parameters Cisco Client Paramete      | rs   Microsoft Client I | Parameters                       |
|                                                      |                         |                                  |
| Banner:                                              | 🔽 Inherit               | Edit Banner                      |
| Default Domain:                                      | 🔽 Inherit               |                                  |
|                                                      | _                       |                                  |
| Split Tunnel DNS Names (space delimited):            | 🔽 Inherit               |                                  |
| Split Tunnel Policy:                                 | 🔲 Inherit               | Tunnel Network List Below        |
|                                                      | C                       |                                  |
| Split Tunnel Network List:                           | 🗖 Inherit               | None Manage                      |
| - Address pools                                      |                         |                                  |
| ☑ Inherit                                            |                         |                                  |
| Available Pools                                      |                         | Assigned Pools (up to 6 entries) |
|                                                      | Add>>                   |                                  |
|                                                      | Remove                  |                                  |
|                                                      | SAIGHIDAG               |                                  |
|                                                      |                         |                                  |
|                                                      |                         |                                  |
|                                                      |                         |                                  |
|                                                      | 1                       |                                  |
| ОК                                                   | Cancel                  | Help                             |

No ACL Manager, escolha **Add > Add ACL...** para criar uma nova lista de acesso.

| CL Manager                 | d ACL          |           |             |
|----------------------------|----------------|-----------|-------------|
| 🗣 Add 👻 📷 Edit 👩           | 🕽 Delete 🔶 🛧 🖣 | • ۵ m m - |             |
| 🔂 Add ACL                  | dress          | Action    | Description |
| 🔂 Add ACE                  |                |           |             |
| 🔹 insert<br>🐝 insert After |                |           |             |

Forneça um nome para a ACL e clique em

| Add + | 🛒 Edit 📋 Delete 🔶 🔸 | < 3 ₪ ጫ • |             |
|-------|---------------------|-----------|-------------|
| No    | Address             | Action    | Description |

Uma vez que o nome da ACL é criado, escolha Add > Add ACE para adicionar uma entrada de controle de acesso (ACE).Defina a ACE que corresponde à LAN por trás do ASA. Nesse caso, a rede é 10.77.241.128/26 e escolha Permit.Clique em OK para sair do ACL Manager.

| No           | Address            | Action | Description |   |
|--------------|--------------------|--------|-------------|---|
| split-tunnel |                    |        |             |   |
| Add ACE      |                    |        |             |   |
| Action       |                    |        |             |   |
| Action       | Permit T           |        |             |   |
|              |                    |        |             |   |
| Host/Netv    | vork               |        |             |   |
| IP Addr      | ess: 10.77.241.128 |        |             | - |
| Notmoo       | h DEE 255 255 402  |        |             |   |
| Netmas       | к. розгозловные    |        |             |   |
| Description  |                    |        |             |   |
| Description  | t.                 |        |             |   |

Certifique-se de que a ACL que você acabou de criar esteja selecionada para a Split Tunnel Network List.Clique em **OK para retornar à configuração da Política de Grupo.** 

| 🚰 Edit Internal Group Policy: clientgroup          |                                      |                                  |
|----------------------------------------------------|--------------------------------------|----------------------------------|
| Name: clientgroup                                  |                                      |                                  |
| General IPSec Client Configuration Client Firewa   | all   Hardware Client                | NAC WebVPN                       |
| Check an Inherit checkbox to let the corresponding | g setting take its valu              | e from the default group policy. |
| General Client Parameters Cisco Client Paramete    | ers   Microsoft Client I             | Parameters                       |
| Banner:                                            | 🔽 Inherit                            | Edit Banner                      |
| Default Domain:                                    | 🔽 Inherit                            |                                  |
| Split Tunnel DNS Names (space delimited):          | 🔽 Inherit                            |                                  |
| Split Tunnel Policy:                               | 🗔 Inherit                            | Tunnel Network List Below        |
| Split Tunnel Network List:                         | 🗖 Inherit                            | split-tunnel Manage              |
| Address pools                                      |                                      |                                  |
| 🔽 Inherit                                          |                                      |                                  |
| Available Pools                                    | 4                                    | Assigned Pools (up to 6 entries) |
|                                                    | Add>>                                | A                                |
|                                                    | < <remove< td=""><td></td></remove<> |                                  |
|                                                    |                                      |                                  |
|                                                    |                                      |                                  |
| ок                                                 | Cancel                               | Help                             |

Na página principal, clique em **Apply** e em **Send** (se necessário) para enviar os comandos ao ASA.Para a opção Usar cliente VPN SSL, desmarque a caixa de seleção **Herdar** e clique no botão de opção **Opcional**.Essa opção permite que o cliente remoto escolha se deseja clicar na guia **WebVPN > SSLVPN Client** e escolha estas opções:Não faça o download do SVC. A opção Always garante que o SVC seja transferido para a estação de trabalho remota durante cada conexão VPN SSL.Para a opção Keep Installer on Client System, desmarque a caixa de seleção **Inherit e clique no botão de opção Yes.**Esta ação permite que o software SVC permaneça na máquina cliente; Consequentemente, o ASA não precisa fazer o download do software SVC para o cliente toda vez que uma conexão é feita. Esta opção é uma boa escolha para os usuários remotos que acessam frequentemente a rede corporativa.Para a opção Renegotiation Interval, desmarque a caixa **Inherit, desmarque a** 

caixa de seleção Unlimited e insira o número de minutos até a geração de uma nova chave. A segurança é aprimorada quando você define os limites no período de tempo em que uma chave é válida. Para a opção Renegotiation Method, desmarque a caixa de seleção Inherit e clique no botão de opção SSL. A renegociação pode utilizar o túnel SSL existente ou um túnel novo criado especificamente para a renegociação. Os atributos do cliente VPN SSL devem ser configurados conforme mostrado nesta

| Name: [clientgroup                         |                        |                      |                        |            |
|--------------------------------------------|------------------------|----------------------|------------------------|------------|
| General   IPSec   Client Configuration   C | lient Firewall   Hardw | are Client   NAC 😡   | NebVPN                 |            |
| Configure Web∀PN attributes using the f    | ollowing tabs .        |                      |                        |            |
| Check an Inherit checkbox to let the corr  | esponding setting tak  | e its value from the | default group polic    | sy.        |
| Functions   Content Filtering   Homepa     | ge   Port Forwarding   | Other (SSL VPN       | Client Auto Signo      | on         |
| Use SSL VPN Client:                        | 🗌 Inherit              | C Always             | © Optional             | C Never    |
| Keep Installer on Client System:           | 🔲 Inherit              | ( Yes                | C No                   |            |
| Compression:                               | 🔽 Inherit              | C Enable             | $oldsymbol{C}$ Disable |            |
| Keepalive Messages:                        | 🔽 Inherit              | F Enable             | Interval:              | secon      |
| Key Renegotiation Settings                 |                        |                      |                        |            |
| Renegotiation Interval:                    | 🗌 Inherit              | Unlimited            | 30                     | minutes    |
| Renegotiation Method:                      | 🕅 inherit              | C None               | (° 551)                | C New tunn |
| Dead Peer Detection                        |                        |                      |                        |            |
| Gateway Side Detection:                    | 🔽 Inherit              | F Enable             | Interval.              | secor      |
| Client Side Detection:                     | 🔽 Inherit              | 🗖 Enable             | Interval:              | secor      |

Clique em OK e, em seguida, em Apply.

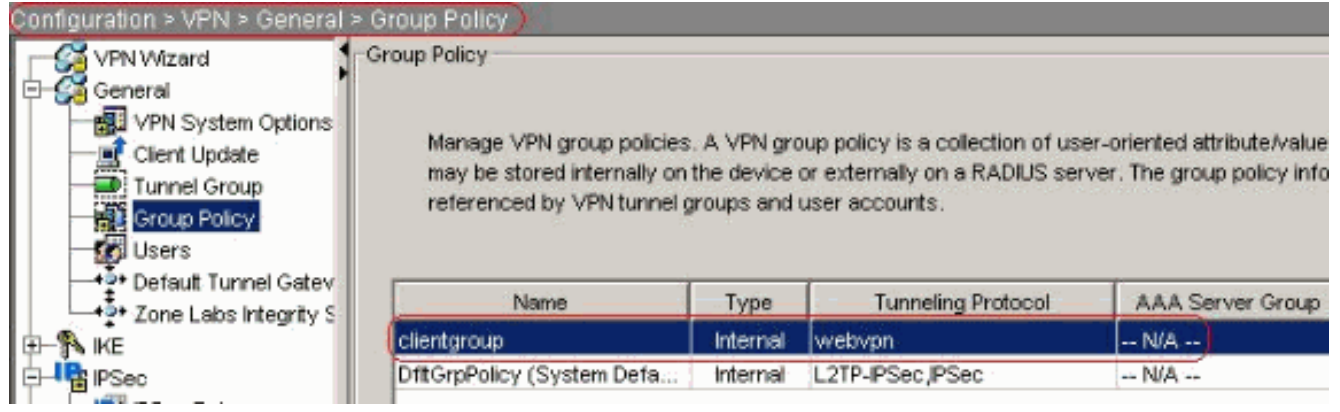

Configuração via CLI Equivalente:

 Escolha Configuration > VPN > General > Users > Add para criar uma nova conta de usuário ssluser1. Clique em OK e, em seguida, em

| Username:                 | ssluser1                    |          |
|---------------------------|-----------------------------|----------|
| Password:                 | *****                       |          |
| Confirm Password:         | ******                      |          |
| User authentio            | cated using MSCHAP          |          |
| Privilege level is used v | with command authorization. |          |
| Privilege Level:          | 2                           | <b>•</b> |

onfiguração via CLI Equivalente:

 Escolha Configuration > Properties > AAA Setup > AAA Servers Groups > Edit para modificar o grupo de servidores padrão LOCAL e escolha a caixa de seleção Enable Local User Lockout com valor máximo de tentativas como 16.

| Configuration > Properties > A | VA Setup > AAA Server Gro                                                                                                    | ups                 |                              |                      |           |
|--------------------------------|----------------------------------------------------------------------------------------------------|---------------------|------------------------------|----------------------|-----------|
| Startup Wizard                 | AAA Server Groups                                                                                                    | -                   |                              |                      |           |
| 🖯 🚽 🖌 AAA Setup                | 1                                                                                                    |                     |                              |                      |           |
| AAA Server Groups              | AAA server groups                                                                                                    |                     |                              |                      |           |
| - Auth. Prompt                 | Server Group                                                                                                    | Destacel            | Accounting Mode              | Reactivation Mode    | 11 a.a.a. |
| LDAP Attribute Map             | Server Group                                                                                                    | Protocol            | Accounting Mode              | Reactivation Mode    | Add       |
|                                | LOCAL                                                                                                    | LOCAL               |                              |                      | Edit      |
| E - B ARP                      | 📬 Edit LOCAL Server Gr                                                                                                    | oup                 |                              |                      | X Con     |
| - 🛃 Auto Update                | Service and the service of the service of the servi |                     |                              |                      | Delete    |
| Client Update                  | This fasture allows to                                                                                                    | consolity the maxim | um number of tollock attem   | unto to ollow hotoro |           |
| t g Certificate                | locking out a user and                                                                                                    | i denv access to tr | e user. This limit is annici | able only when local |           |
| E 15 Device Access             | database is used for                                                                                                    | authentication.     | e aser. The link is appro-   | and only which loose |           |
| AAA Access                     |                                                                                                    |                     |                              |                      |           |
| Secure Shell                   | Enable Local Use                                                                                                    | r Lockout           |                              |                      |           |
| Telpet                         | E CONTRACTOR OF THE                                                                                                    | LEARNING /          |                              |                      | -         |
| Virtual Access                 | Mandau an Otto and                                                                                                    | -                   |                              |                      | Add       |
| Device Administration          | meximum Attempt                                                                                                    | a. 10               |                              |                      | Folt      |
| 1 BHCP Services                |                                                                                                    |                     |                              |                      |           |
| E- 2 DNS                       |                                                                                                    |                     |                              |                      | Defete    |
| - 🙀 High Availability and Scal |                                                                                                    |                     |                              |                      |           |
| - 💓 Failover                   |                                                                                                    |                     |                              |                      | Move U    |
| - Kingment                     | 01                                                                                                    | 0                   | Cancel H                     | elp                  |           |
|                                |                                                                                                    |                     |                              |                      | Maya Div  |

Configuração via CLI Equivalente:

7. Configure o Grupo de TúneisEscolha Configuration > VPN > General > Tunnel Group > Add (WebVPN access) para criar um novo sslgroup de grupo de túneis.Na guia Geral > Básico, escolha a Política de Grupo como clientgroup na lista suspensa.

| 🚰 Add Tunnel ( | Group          |                    |                 | _             |                  |          |
|----------------|----------------|--------------------|-----------------|---------------|------------------|----------|
| Name:          | sslgroup       | )                  |                 | Type:         | ebvpn            |          |
| General 🛛      | WebVPN         |                    |                 |               |                  |          |
| Configure      | e general acci | ess attributes fro | om the followir | ng sub-tab    | s.               |          |
| Basic A        | uthentication  | Authorization      | Accounting      | Client Add    | Iress Assignment | Advanced |
| Group          | Policy:        | clientgroup        | ×               | J             |                  |          |
| E s            | trip the realm | from username k    | pefore passing  | y it on to th | e AAA server     |          |

Em Geral > Atribuição de Endereço do Cliente, na guia Grupos de Endereços, clique em Adicionar >> para atribuir o pool de endereços disponível vpnpool.

| Name:   | ssigroup                  |                      | Type:            | webvpn          |                        |
|---------|---------------------------|----------------------|------------------|-----------------|------------------------|
| eneral  | WebVPN                    |                      |                  |                 |                        |
| Configu | re general access attribu | ites from the follow | ina sub-         | tabs            |                        |
| Basic   | Authentication Authoriz   | ation Accounting     | Client .         | Address Assign  | ment Advanced          |
| т       | o specify whether to us   | e DHCP or address    | pools fo         | r address assig | nment, go to Configura |
| 2       | IP Address Managemen      | t > Assignment.      |                  |                 |                        |
|         | DHCP Servers              |                      |                  |                 |                        |
|         |                           |                      |                  |                 |                        |
|         |                           |                      |                  | 105             |                        |
|         | IP Address:               |                      | Add >>           |                 |                        |
|         | IP Address:               |                      | Add >><br>Delete |                 |                        |
|         | IP Address:               |                      | Add >><br>Delete |                 |                        |
|         | IP Address:               |                      | Add >><br>Delete |                 |                        |
|         | IP Address:               |                      | Add >><br>Delete |                 |                        |
|         | IP Address:               | -specific address t  | Add >><br>Delete | to the Advance  | d tab                  |
|         | IP Address:               | -specific address p  | Add >><br>Delete | to the Advance  | d tab.<br>ned pools    |

Na guia **WebVPN > Apelidos de grupo e URLs**, digite o nome do alias na caixa de parâmetros e clique em **Adicionar >>** para fazê-lo aparecer na lista de nomes de grupo na página de

 Iogin.

 General
 WebVPN

 Configure WebVPN access attributes from the following sub-tabs.

 Basic
 NetBIOS Servers

 Group Aliases
 Group Aliases

 Alias:
 Add >>

 Alias:
 Add >>

 Image:
 Add >>

 Image:
 Add >>

 Image:
 Add >>

Clique em OK e, em seguida, em Apply Configuração via CLI Equivalente:

8. Configure o NATEscolha Configuration > NAT > Add > Add Dynamic NAT Rule para o

tráfego que vem da rede interna que pode ser convertido com o endereço IP externo

|             | _<br>Real Address          |                             |          |          |         |      |                       |
|-------------|----------------------------|-----------------------------|----------|----------|---------|------|-----------------------|
|             | Interface:                 | inside                      |          |          |         | -    |                       |
|             | IP Address:                | 0.0.0.0                     | )        |          |         |      |                       |
|             | Netmask:                   | 0.0.0.0                     | į        |          |         | -    | 94<br>                |
|             | Dynamic Tran<br>Interface: | slation<br>utside<br>🖞 Edit | Î Delete |          |         |      | ]                     |
|             | Select 1                   | Pool ID                     | ■ 172.10 | Addresse | es Pool |      |                       |
| 172.16.1.5. | NAT Options                |                             | Can      | cel      | Ĥ       | lelp | Clique em <b>OK</b> e |

clique em Aplicar na página principal. Configuração via CLI Equivalente:

9. Configure a isenção de nat para o tráfego de retorno da rede interna para o cliente VPN. ciscoasa(config)#access-list nonat permit ip 10.77.241.0 192.168.10.0 ciscoasa(config)#access-list nonat permit ip 192.168.10.0 10.77.241.0 ciscoasa(config)#nat (inside) 0 access-list nonat

### Configuração do ASA 7.2(2) usando CLI

| Cisco ASA 7.2(2)                           |
|--------------------------------------------|
|                                            |
| ciscoasa# <b>show running-config</b>       |
| : Saved                                    |
| :                                          |
| ASA Version 7.2(2)                         |
| !                                          |
| hostname ciscoasa                          |
| enable password 8Ry2YjIyt7RRXU24 encrypted |
| names                                      |
| !                                          |
| interface Ethernet0/0                      |
| nameif inside                              |
| security-level 100                         |
| ip address 10.77.241.142 255.255.255.192   |
| !                                          |
| interface Ethernet0/1                      |

```
nameif outside
 security-level 0
ip address 172.16.1.1 255.255.255.0
!
interface Ethernet0/2
shutdown
no nameif
no security-level
no ip address
interface Ethernet0/3
shutdown
no nameif
no security-level
no ip address
interface Management0/0
shutdown
no nameif
no security-level
no ip address
!
passwd 2KFQnbNIdI.2KYOU encrypted
ftp mode passive
access-list split-tunnel standard permit 10.77.241.128
255.255.255.192
!--- ACL for Split Tunnel network list for encryption.
access-list nonat permit ip 10.77.241.0 192.168.10.0
access-list nonat permit ip 192.168.10.0 10.77.241.0 !--
- ACL to define the traffic to be exempted from NAT.
pager lines 24 mtu inside 1500 mtu outside 1500 ip local
pool vpnpool 192.168.10.1-192.168.10.254
!--- The address pool for the SSL VPN Clients no
failover icmp unreachable rate-limit 1 burst-size 1 asdm
image disk0:/asdm-522.bin no asdm history enable arp
timeout 14400 global (outside) 1 172.16.1.5
!--- The global address for Internet access used by VPN
Clients. !--- Note: Uses an RFC 1918 range for lab
setup. !--- Apply an address from your public range
provided by your ISP. nat (inside) 0 access-list nonat
!--- The traffic permitted in "nonat" ACL is exempted
from NAT. nat (inside) 1 0.0.0.0 0.0.0.0
access-group 100 in interface outside
route outside 0.0.0.0 0.0.0.0 172.16.1.2 1
timeout xlate 3:00:00
timeout conn 1:00:00 half-closed 0:10:00 udp 0:02:00
icmp 0:00:02
timeout sunrpc 0:10:00 h323 0:05:00 h225 1:00:00 mgcp
0:05:00 mgcp-pat 0:05:0
timeout sip 0:30:00 sip_media 0:02:00 sip-invite 0:03:00
sip-disconnect 0:02:
timeout uauth 0:05:00 absolute
group-policy clientgroup internal
!--- Create an internal group policy "clientgroup".
group-policy clientgroup attributes
vpn-tunnel-protocol webvpn
!--- Enable webvpn as tunneling protocol. split-tunnel-
```

| policy tunnelspecified                                                                                                    |
|----------------------------------------------------------------------------------------------------|
| snlit_tunnel_network_ligt value snlit_tunnel                                                                                                    |
| spiit-tumei-network-fist value spiit-tumei                                                                                                    |
|                                                                                                    |
| ! Encrypt the traffic specified in the split tunnel                                                                                                    |
| ACL only. webvpn                                                                                                    |
| svc required                                                                                                    |
|                                                                                                    |
| I Activate the SVC under weburn mode suc keen-                                                                                                    |
| in the line in the line is a set of the line in the line is a set of the line is a set of the |
| installer installed                                                                                                    |
|                                                                                                    |
| <pre>! When the security appliance and the SVC perform a</pre>                                                                                                    |
| rekey, ! they renegotiate the crypto keys and                                                                                                    |
| initialization vectors I and increase the security                                                                                                    |
| of the connection gue notion time 30                                                                                                    |
| of the connection. Svc rekey cime 50                                                                                                    |
|                                                                                                    |
| ! Command that specifies the number of minutes !                                                                                                    |
| from the start of the session until the rekey takes                                                                                                    |
| place, ! from 1 to 10080 (1 week). svc rekey method                                                                                                    |
| eel                                                                                                    |
| 351                                                                                                    |
|                                                                                                    |
| ! Command that specifies that SSL renegotiation !                                                                                                    |
| takes place during SVC rekey. username ssluser1 password                                                                                                    |
| ZRhW85jZqEaVd5P. encrypted                                                                                                    |
|                                                                                                    |
| less Croato an ucor account "colucori" and local                                                                                                    |
| create an user account ssruserr . aaa local                                                                                                    |
| authentication attempts max-fail 16                                                                                                    |
|                                                                                                    |
| ! Enable the AAA local authentication. http server                                                                                                    |
| enable http 0.0.0.0 0.0.0.0 inside no snmp-server                                                                                                    |
| location no anomy contrast anomy contrast the second strang                                                                                                    |
|                                                                                                    |
| snmp authentication linkup linkdown coldstart <b>tunnel-</b>                                                                                                    |
| group sslgroup type webvpn                                                                                                    |
|                                                                                                    |
| <i>! Create a tunnel group "sslgroup" with type as</i>                                                                                                    |
| WebVPN tunnel-group sslgroup general-attributes                                                                                                    |
| addwagg nool umpnool                                                                                                    |
| address-poor vphpoor                                                                                                    |
|                                                                                                    |
| <pre>! Associate the address pool vpnpool created.</pre>                                                                                                    |
| default-group-policy clientgroup                                                                                                    |
|                                                                                                    |
|                                                                                                    |
| 1 Accoriate the group policy "clientgroup" created                                                                                                    |
| ! Associate the group policy "clientgroup" created.                                                                                                    |
| <pre>! Associate the group policy "clientgroup" created. tunnel-group sslgroup webvpn-attributes</pre>                                                                                                    |
| <pre>! Associate the group policy "clientgroup" created. tunnel-group sslgroup webvpn-attributes</pre>                                                                                                    |
| <pre>! Associate the group policy "clientgroup" created. tunnel-group sslgroup webvpn-attributes group-alias sslgroup_users enable</pre>                                                                                                    |
| <pre>! Associate the group policy "clientgroup" created. tunnel-group sslgroup webvpn-attributes group-alias sslgroup_users enable</pre>                                                                                                    |
| <pre>! Associate the group policy "clientgroup" created. tunnel-group sslgroup webvpn-attributes group-alias sslgroup_users enable ! Configure the group alias as sslgroup-users, telnet.</pre>                                                                                                    |
| <pre>! Associate the group policy "clientgroup" created. tunnel-group sslgroup webvpn-attributes group-alias sslgroup_users enable ! Configure the group alias as sslgroup-users. telnet timeout 5 aph timeout 5 concole timeout 0 + class map</pre>                                                                                                    |
| <pre>! Associate the group policy "clientgroup" created. tunnel-group sslgroup webvpn-attributes group-alias sslgroup_users enable ! Configure the group alias as sslgroup-users. telnet timeout 5 ssh timeout 5 console timeout 0 ! class-map</pre>                                                                                                    |
| <pre>! Associate the group policy "clientgroup" created. tunnel-group sslgroup webvpn-attributes group-alias sslgroup_users enable ! Configure the group alias as sslgroup-users. telnet timeout 5 ssh timeout 5 console timeout 0 ! class-map inspection_default match default-inspection-traffic ! !</pre>                                                                                                    |
| <pre>! Associate the group policy "clientgroup" created. tunnel-group sslgroup webvpn-attributes group-alias sslgroup_users enable ! Configure the group alias as sslgroup-users. telnet timeout 5 ssh timeout 5 console timeout 0 ! class-map inspection_default match default-inspection-traffic ! ! policy-map type inspect dns preset_dns_map parameters</pre>                                                                                                    |
| <pre>! Associate the group policy "clientgroup" created. tunnel-group sslgroup webvpn-attributes group-alias sslgroup_users enable ! Configure the group alias as sslgroup-users. telnet timeout 5 ssh timeout 5 console timeout 0 ! class-map inspection_default match default-inspection-traffic ! ! policy-map type inspect dns preset_dns_map parameters message-length maximum 512 policy-map global policy</pre>                                                                                                    |
| <pre>! Associate the group policy "clientgroup" created. tunnel-group sslgroup webvpn-attributes group-alias sslgroup_users enable ! Configure the group alias as sslgroup-users. telnet timeout 5 ssh timeout 5 console timeout 0 ! class-map inspection_default match default-inspection-traffic ! ! policy-map type inspect dns preset_dns_map parameters message-length maximum 512 policy-map global_policy class inspection_default inspect dns preset_dns_map</pre>                                                                                                    |
| <pre>/ Associate the group policy "clientgroup" created. tunnel-group sslgroup webvpn-attributes group-alias sslgroup_users enable / Configure the group alias as sslgroup-users. telnet timeout 5 ssh timeout 5 console timeout 0 ! class-map inspection_default match default-inspection-traffic ! ! policy-map type inspect dns preset_dns_map parameters message-length maximum 512 policy-map global_policy class inspection_default inspect dns preset_dns_map</pre>                                                                                                    |
| <pre>/ Associate the group policy "clientgroup" created. tunnel-group sslgroup webvpn-attributes group-alias sslgroup_users enable / Configure the group alias as sslgroup-users. telnet timeout 5 ssh timeout 5 console timeout 0 ! class-map inspection_default match default-inspection-traffic ! ! policy-map type inspect dns preset_dns_map parameters message-length maximum 512 policy-map global_policy class inspection_default inspect dns preset_dns_map inspect ftp inspect h323 h225 inspect h323 ras inspect</pre>                                                                                                    |
| <pre>/ Associate the group policy "clientgroup" created. tunnel-group sslgroup webvpn-attributes group-alias sslgroup_users enable / Configure the group alias as sslgroup-users. telnet timeout 5 ssh timeout 5 console timeout 0 ! class-map inspection_default match default-inspection-traffic ! ! policy-map type inspect dns preset_dns_map parameters message-length maximum 512 policy-map global_policy class inspection_default inspect dns preset_dns_map inspect ftp inspect h323 h225 inspect h323 ras inspect netbios inspect rsh inspect rtsp inspect skinny inspect</pre>                                                                                                    |
| <pre>/ Associate the group policy "clientgroup" created. tunnel-group sslgroup webvpn-attributes group-alias sslgroup_users enable / Configure the group alias as sslgroup-users. telnet timeout 5 ssh timeout 5 console timeout 0 ! class-map inspection_default match default-inspection-traffic ! ! policy-map type inspect dns preset_dns_map parameters message-length maximum 512 policy-map global_policy class inspection_default inspect dns preset_dns_map inspect ftp inspect h323 h225 inspect h323 ras inspect netbios inspect rsh inspect rtsp inspect skinny inspect esmtp inspect sqlnet inspect sunrpc inspect tftp inspect</pre>                                                                                                    |
| <pre>/ Associate the group policy "clientgroup" created. tunnel-group sslgroup webvpn-attributes group-alias sslgroup_users enable / Configure the group alias as sslgroup-users. telnet timeout 5 ssh timeout 5 console timeout 0 ! class-map inspection_default match default-inspection-traffic ! ! policy-map type inspect dns preset_dns_map parameters message-length maximum 512 policy-map global_policy class inspection_default inspect dns preset_dns_map inspect ftp inspect h323 h225 inspect h323 ras inspect netbios inspect rsh inspect rtsp inspect skinny inspect esmtp inspect sqlnet inspect sunrpc inspect tftp inspect sip inspect xdmcp ! service-policy global policy global</pre>                                                                                                    |
| <pre>/ Associate the group policy "clientgroup" created. tunnel-group sslgroup webvpn-attributes group-alias sslgroup_users enable / Configure the group alias as sslgroup-users. telnet timeout 5 ssh timeout 5 console timeout 0 ! class-map inspection_default match default-inspection-traffic ! ! policy-map type inspect dns preset_dns_map parameters message-length maximum 512 policy-map global_policy class inspection_default inspect dns preset_dns_map inspect ftp inspect h323 h225 inspect h323 ras inspect netbios inspect rsh inspect rtsp inspect skinny inspect esmtp inspect sqlnet inspect sunrpc inspect tftp inspect sip inspect xdmcp ! service-policy global_policy global</pre>                                                                                                    |
| <pre>/ Associate the group policy "clientgroup" created. tunnel-group sslgroup webvpn-attributes group-alias sslgroup_users enable / Configure the group alias as sslgroup-users. telnet timeout 5 ssh timeout 5 console timeout 0 ! class-map inspection_default match default-inspection-traffic ! ! policy-map type inspect dns preset_dns_map parameters message-length maximum 512 policy-map global_policy class inspection_default inspect dns preset_dns_map inspect ftp inspect h323 h225 inspect h323 ras inspect netbios inspect rsh inspect rtsp inspect skinny inspect esmtp inspect sqlnet inspect sunrpc inspect tftp inspect sip inspect xdmcp ! service-policy global_policy global</pre>                                                                                                    |
| <pre>/ Associate the group policy "clientgroup" created. tunnel-group sslgroup webvpn-attributes group-alias sslgroup_users enable / Configure the group alias as sslgroup-users. telnet timeout 5 ssh timeout 5 console timeout 0 ! class-map inspection_default match default-inspection-traffic ! ! policy-map type inspect dns preset_dns_map parameters message-length maximum 512 policy-map global_policy class inspection_default inspect dns preset_dns_map inspect ftp inspect h323 h225 inspect h323 ras inspect netbios inspect rsh inspect rtsp inspect skinny inspect esmtp inspect sqlnet inspect sunrpc inspect tftp inspect sip inspect xdmcp ! service-policy global_policy global webvpn enable outside</pre>                                                                                                    |
| <pre>/ Associate the group policy "clientgroup" created. tunnel-group sslgroup webvpn-attributes group-alias sslgroup_users enable / Configure the group alias as sslgroup-users. telnet timeout 5 ssh timeout 5 console timeout 0 ! class-map inspection_default match default-inspection-traffic ! ! policy-map type inspect dns preset_dns_map parameters message-length maximum 512 policy-map global_policy class inspection_default inspect dns preset_dns_map inspect ftp inspect h323 h225 inspect h323 ras inspect netbios inspect rsh inspect rtsp inspect skinny inspect esmtp inspect sqlnet inspect sunrpc inspect tftp inspect sip inspect xdmcp ! service-policy global_policy global webvpn enable outside</pre>                                                                                                    |
| <pre>! Associate the group policy "clientgroup" created. tunnel-group sslgroup webvpn-attributes group-alias sslgroup_users enable ! Configure the group alias as sslgroup-users. telnet timeout 5 ssh timeout 5 console timeout 0 ! class-map inspection_default match default-inspection-traffic ! ! policy-map type inspect dns preset_dns_map parameters message-length maximum 512 policy-map global_policy class inspection_default inspect dns preset_dns_map inspect ftp inspect h323 h225 inspect h323 ras inspect netbios inspect rsh inspect rtsp inspect skinny inspect esmtp inspect sqlnet inspect sunrpc inspect tftp inspect sip inspect xdmcp ! service-policy global_policy global webvpn enable outside ! Enable WebVPN on the outside interface. svc image</pre>                                                                                                    |
| <pre>/ Associate the group policy "clientgroup" created. tunnel-group sslgroup webvpn-attributes group-alias sslgroup_users enable / Configure the group alias as sslgroup-users. telnet timeout 5 ssh timeout 5 console timeout 0 ! class-map inspection_default match default-inspection-traffic ! ! policy-map type inspect dns preset_dns_map parameters message-length maximum 512 policy-map global_policy class inspection_default inspect dns preset_dns_map inspect ftp inspect h323 h225 inspect h323 ras inspect netbios inspect rsh inspect rtsp inspect skinny inspect esmtp inspect sqlnet inspect sunrpc inspect tftp inspect sip inspect sqlnet inspect sunrpc inspect tftp inspect sip inspect xdmcp ! service-policy global_policy global webvpn enable outside / Enable WebVPN on the outside interface. svc image disk0:/sslclient-win-1.1.4.179.pkg 1</pre>                                                                                                    |
| <pre>/ Associate the group policy "clientgroup" created. tunnel-group sslgroup webvpn-attributes group-alias sslgroup_users enable / Configure the group alias as sslgroup-users. telnet timeout 5 ssh timeout 5 console timeout 0 ! class-map inspection_default match default-inspection-traffic ! ! policy-map type inspect dns preset_dns_map parameters message-length maximum 512 policy-map global_policy class inspection_default inspect dns preset_dns_map inspect ftp inspect h323 h225 inspect h323 ras inspect netbios inspect rsh inspect rtsp inspect skinny inspect esmtp inspect sqlnet inspect sunrpc inspect tftp inspect sip inspect xdmcp ! service-policy global_policy global webvpn enable outside / Enable WebVPN on the outside interface. svc image disk0:/sslclient-win-1.1.4.179.pkg 1</pre>                                                                                                    |

!--- Enable the security appliance to download !--- SVC

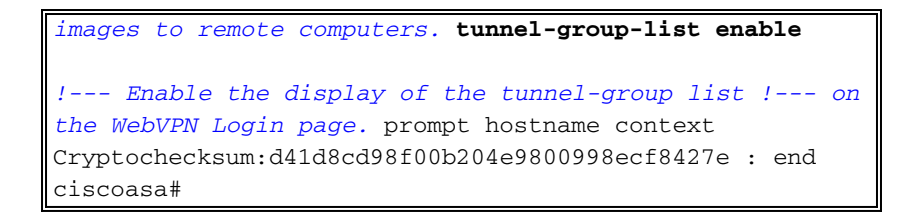

#### Estabeleça a conexão VPN SSL com o SVC

Conclua estes passos para estabelecer uma conexão VPN SSL com o ASA.

1. Digite o URL ou o endereço IP da interface WebVPN do ASA em seu navegador da Web no formato mostrado.

| UC                                                                       |       |
|--------------------------------------------------------------------------|-------|
| https:// <ip address="" asa="" interface="" of="" the="" webvpn=""></ip> |       |
|                                                                          |       |
| File Edit view Pavorites Tools Help                                      |       |
| 🔇 Back 🔹 🔘 🔄 👔 😭 🔎 Search 🧏 Favorites 🤣 🍙 è 🎍 🔜 🖄                        |       |
| Address 🕘 https://172.16.1.1/+webvpn+/index.html                         |       |
| CISCO SYSTEMS<br>autilityaatilitye WebVPN Service                        |       |
| Login                                                                    |       |
| Please enter your username and password.                                 |       |
| USERNAME:                                                                |       |
| PASSWOPD:                                                                |       |
| FASSWORD.                                                                |       |
| GROUP: ssigroup_users                                                    |       |
| Login Clear                                                              |       |
|                                                                          |       |
|                                                                          |       |
|                                                                          |       |
|                                                                          |       |
|                                                                          |       |
|                                                                          |       |
|                                                                          |       |
|                                                                          |       |
|                                                                          |       |
| -                                                                        |       |
| al Dana                                                                  | 3 3 1 |

2. Digite seu nome de usuário e senha e escolha seu respectivo grupo na lista suspensa como

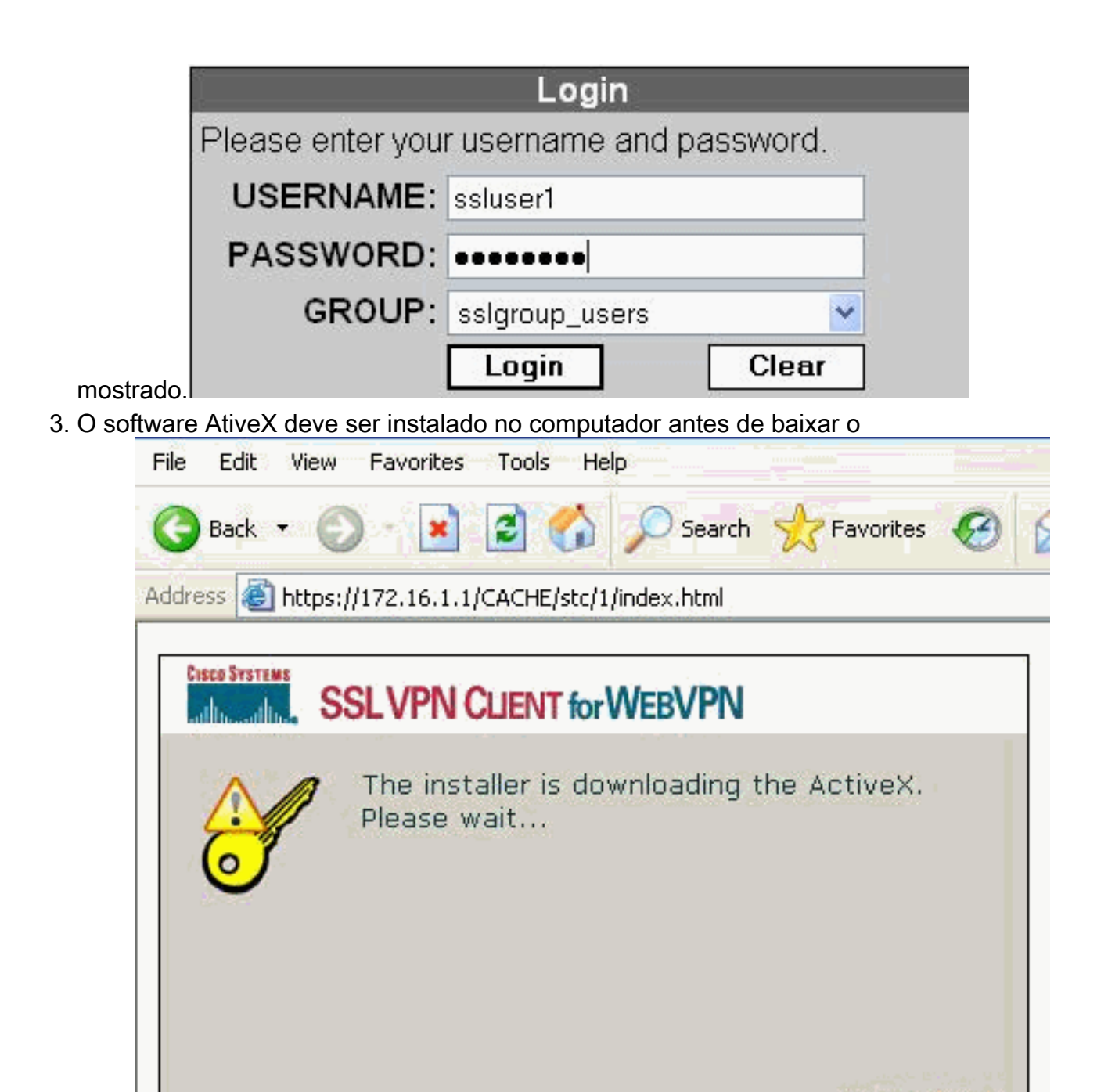

- SVC.
- 4. Essas janelas aparecem antes que a conexão VPN SSL seja

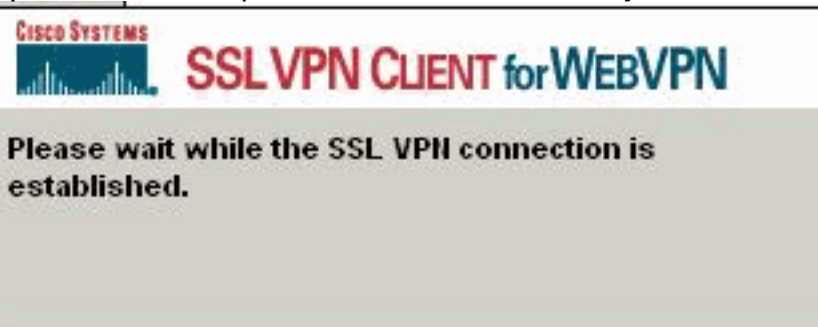

Useful Tips

estabelecida.

5. Essas janelas podem ser obtidas assim que a conexão for

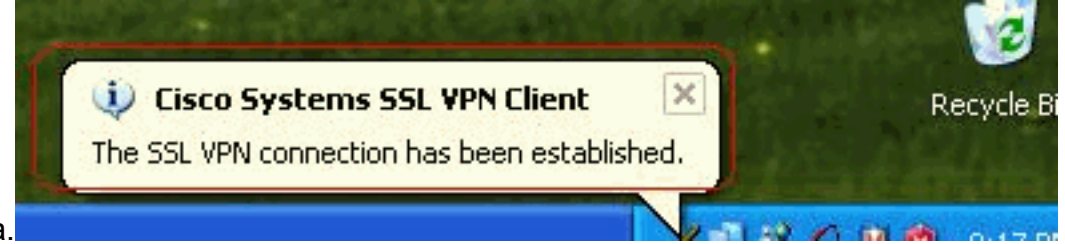

estabelecida.

6. Clique na tecla amarela exibida na barra de tarefas do computador. Essas janelas são exibidas e fornecem informações sobre a conexão SSL. Por exemplo, **192.168.10.1** é o IP atribuído para o endereço IP do cliente e do servidor é 172.16.1.1, o tunelamento dividido está ativado, e assim por

| atistics <u>R</u> oute D | etails About |                    |            |
|--------------------------|--------------|--------------------|------------|
| ddress Informa           | tion         | SSL Information    |            |
| Server:                  | 172.16.1.1   | Cipher:            | 3DES SHA-1 |
| Client:                  | 192.168.10.1 | Version:           | TLSv1      |
| ytes                     |              | Transport Informat | ion        |
| Sent                     | 2887         | Local LAN:         | Disabled   |
| Received:                | 940          | Split Tunneling:   | Enabled    |
| rames                    |              | Connection Inform  | ation      |
| Sent:                    | 35           | Time:              | 00:00:24   |
| Received:                | 12           |                    |            |

diante.

também pode verificar a rede segura a ser criptografada por SSL, a lista de rede é baixada da lista de acesso de túnel dividido configurada no ASA.Neste exemplo, o SSL VPN Client protege o acesso a 10.77.241.128/24 enquanto todo o tráfego restante não é criptografado e não é enviado através do

| 0                   | Cisco Syster                                                       | ns SSL VPN Client                                                                    |                                                                          |                              |
|---------------------|--------------------------------------------------------------------|--------------------------------------------------------------------------------------|--------------------------------------------------------------------------|------------------------------|
|                     | CISCO SYSTEMS                                                      | LVPN CLIENT fo                                                                       | or WEBVPN                                                                |                              |
|                     | Statistics Bou                                                     | ite Details                                                                          |                                                                          |                              |
|                     | Local LAN F                                                        | loutes                                                                               | Secure Routes                                                            |                              |
|                     | Network                                                            | Subnet Mask                                                                          | Network<br>10.77.241.128                                                 | Subnet Mask<br>255.255.255   |
| túnel               |                                                                    | Close                                                                                | Disconnect                                                               |                              |
| of Cis              | co Systems SS                                                      | L VPN Client                                                                         |                                                                          | (E                           |
| Cisco Sv            | SSI VI                                                             |                                                                                      | -<br>BVPN                                                                |                              |
| Chal                | tistics   Pouto Do                                                 |                                                                                      |                                                                          |                              |
|                     | ISCO SYSTEMS                                                       | SSL VPN CLIE<br>for WEBVPN                                                           | NT<br>Version                                                            | n 1.1.4.179                  |
| (                   | $\mathcal{A}$                                                      | Create a fully<br>anywhere an<br>SECURE REM                                          | v secure conne<br>ytime<br>IOTE ACCESS.                                  | ction<br>now.                |
| © C<br>and<br>its i | Copyright 2004-200<br>d the Cisco System<br>affiliates in the Unit | 6 Cisco Systems, Inc. All<br>s Logo are registered trac<br>ed States and certain oth | rights reserved. Cisco, Cis<br>demarks of Cisco Systems<br>er countries. | sco Systems<br>, Inc. and/or |
|                     |                                                                    | Close                                                                                | Disconnect                                                               |                              |

# **Verificar**

Use esta seção para confirmar se a sua configuração funciona corretamente.

A <u>Output Interpreter Tool (somente clientes registrados) (OIT) oferece suporte a determinados</u> <u>comandos show.</u> Use a OIT para exibir uma análise da saída do comando show.

• show webvpn svc — Mostra as imagens do SVC armazenadas na memória flash do ASA.

```
1. disk0:/sslclient-win-1.1.4.179.pkg 1
CISCO STC win2k+ 1.0.0
1,1,4,179
Fri 01/18/2008 15:19:49.43
```

- 1 SSL VPN Client(s) installed
- show vpn-sessiondb svc Mostra informações sobre as conexões SSL atuais. ciscoasa#show vpn-sessiondb svc

Session Type: SVC

| Username     | : | ssluser1                |              |     |       |         |      |
|--------------|---|-------------------------|--------------|-----|-------|---------|------|
| Index        | : | 1                       |              |     |       |         |      |
| Assigned IP  | : | 192.168.10.1            | Public IP    | :   | 192.  | 168.1.1 |      |
| Protocol     | : | SVC                     | Encryption   | :   | 3DES  |         |      |
| Hashing      | : | SHA1                    |              |     |       |         |      |
| Bytes Tx     | : | 131813                  | Bytes Rx     | :   | 5082  |         |      |
| Client Type  | : | Mozilla/4.0 (compatible | e; MSIE 6.0; | Wir | ndows | NT 5.1; | SV1) |
| Client Ver   | : | Cisco Systems SSL VPN ( | Client 1, 1, | 4,  | 179   |         |      |
| Group Policy | : | clientgroup             |              |     |       |         |      |
| Tunnel Group | : | sslgroup                |              |     |       |         |      |
| Login Time   | : | 12:38:47 UTC Mon Mar 1  | 7 2008       |     |       |         |      |
| Duration     | : | 0h:00m:53s              |              |     |       |         |      |
| Filter Name  | : |                         |              |     |       |         |      |

- show webvpn group-alias Exibe o alias configurado para vários grupos. ciscoasa#show webvpn group-alias Tunnel Group: sslgroup Group Alias: sslgroup\_users enabled
- No ASDM, escolha Monitoring > VPN > VPN Statistics > Sessions para saber sobre as sessões atuais do WebVPN no

| Connection Graphs                                                                                          | Sessions             |               |                          |                        |              |                        |                     |  |
|----------------------------------------------------------------------------------------------------|----------------------|---------------|--------------------------|------------------------|--------------|------------------------|---------------------|--|
| PSec Tunnels<br>Sessions                                                                                   | Remote<br>Access     | LAN-to-LAN    | WebVPN                   | SSL VPN Client         | E-mail Proxy | Total                  | Total<br>Cumulative |  |
| 4 Statistics<br>Crypto Statistics<br>Compression Statistic<br>Encryption Statistics<br>Clobal MERPSec Stat | 0<br>Filter By: VYeb | O<br>VPN I    | ,1<br>Al Sessions        | 0                      | .0           | 1<br>Filter            | 12                  |  |
| Order MEXIL 200 Stat                                                                                       |                      |               |                          |                        |              |                        |                     |  |
| NAC Session Summe<br>Protocol Statistics                                                                   | Usernam<br>IR Addres | e Gr<br>IS Tu | oup Policy<br>nnel Group | Protocol<br>Encryption | 1            | Login Time<br>Duration | Detai               |  |

### **Troubleshoot**

Esta seção fornece informações que podem ser usadas para o troubleshooting da sua configuração.

1. vpn-sessiondb logoff name <username> — Comando para desconectar a sessão VPN SSL

para o nome de usuário específico.

ciscoasa#vpn-sessiondb logoff name ssluser1 Called vpn\_remove\_uauIth: success! webvpn\_svc\_np\_tear\_down: no ACL NFO: Number of sessions with name "ssluser1" logged off : 1

De forma semelhante, você pode utilizar o comando vpn-sessiondb logoff svc para encerrar todas as seções do SVC.

 Observação: se o PC for para o modo de espera ou hibernação, a conexão VPN SSL poderá ser encerrada.

```
webvpn_rx_data_cstp
webvpn_rx_data_cstp: got message
SVC message: t/s=5/16: Client PC is going into suspend mode (Sleep, Hibernate, etc)
Called vpn_remove_uauth: success!
webvpn_svc_np_tear_down: no ACL
```

ciscoasa#**show vpn-sessiondb svc** INFO: There are presently no active sessions

 depurar o webvpn svc <1-255> — Fornece os eventos tempos real do WebVPN a fim de estabelecer a sessão.

Ciscoasa#debug webvpn svc 7

```
ATTR_CISCO_AV_PAIR: got SVC ACL: -1
webvpn_rx_data_tunnel_connect
CSTP state = HEADER_PROCESSING
http_parse_cstp_method()
... input: 'CONNECT /CSCOSSLC/tunnel HTTP/1.1'
webvpn_cstp_parse_request_field()
...input: 'Host: 172.16.1.1'
Processing CSTP header line: 'Host: 172.16.1.1'
webvpn_cstp_parse_request_field()
...input: 'User-Agent: Cisco Systems SSL VPN Client 1, 1, 4, 179'
Processing CSTP header line: 'User-Agent: Cisco Systems SSL VPN Client 1, 1, 4,
179'
Setting user-agent to: 'Cisco Systems SSL VPN Client 1, 1, 4, 179'
webvpn_cstp_parse_request_field()
...input: 'X-CSTP-Version: 1'
Processing CSTP header line: 'X-CSTP-Version: 1'
Setting version to '1'
webvpn_cstp_parse_request_field()
... input: 'X-CSTP-Hostname: tacweb'
Processing CSTP header line: 'X-CSTP-Hostname: tacweb'
Setting hostname to: 'tacweb'
webvpn_cstp_parse_request_field()
... input: 'X-CSTP-Accept-Encoding: deflate; q=1.0'
Processing CSTP header line: 'X-CSTP-Accept-Encoding: deflate;q=1.0'
webvpn_cstp_parse_request_field()
...input: 'Cookie: webvpn=16885952@10@1205757506@D4886D33FBF1CF236DB5E8BE70B1486
D5BC554D2 '
Processing CSTP header line: 'Cookie: webvpn=16885952@10@1205757506@D4886D33FBF1
CF236DB5E8BE70B1486D5BC554D2 '
Found WebVPN cookie: 'webvpn=16885952@10@1205757506@D4886D33FBF1CF236DB5E8BE70B1
486D5BC554D2 '
WebVPN Cookie: 'webvpn=16885952@10@1205757506@D4886D33FBF1CF236DB5E8BE70B1486D5B
C554D2'
Validating address: 0.0.0.0
CSTP state = WAIT_FOR_ADDRESS
webvpn_cstp_accept_address: 192.168.10.1/0.0.0.0
```

```
CSTP state = HAVE_ADDRESS
No subnetmask... must calculate it
SVC: NP setup
webvpn_svc_np_setup
SVC ACL Name: NULL
SVC ACL ID: -1
SVC ACL ID: -1
vpn_put_uauth success!
SVC: adding to sessmgmt
SVC: Sending response
CSTP state = CONNECTED
```

4. No ASDM, selecione Monitoring > Logging > Real-time Log Viewer > View para ver os eventos em tempo real. Este exemplo mostra as informações da sessão entre o SVC 192.168.10.1 e o Servidor Web 10.2.2.2 na Internet através do ASA

| D  | Source IP        | Destination P    | Description                                                                                                    |  |  |  |
|----|------------------|------------------|----------------------------------------------------------------------------------------------------|--|--|--|
|    | 192.168.10.255   |                  | No trainstation group found for upp are outside:192.168.10.1// 38 dst inside:192.168.10.255/138                                  |  |  |  |
|    | 10.77.244.193    |                  | Nothranslation group found for uop and outside:192.168.18.17 027 dat inside:10.77 244.193/53                                     |  |  |  |
| _  | 10.77.244;393    |                  | No transition group found for ucp are outside:192.168.30.17.028 dat inside:10.77.244.18363                                       |  |  |  |
|    | 192,168.10.1     | 10.2.2.2         | Bult inbound TCP connection 1902 for outside:192.168.10.1/1100 (172.16.1.5/1025) to outside:10.2.2.2/80 (10.2.2.2/80) (esluser1) |  |  |  |
|    | 192.168.10.1     | 172.16.1.5       | Built dynamic TCP translation from outside 192.158.10.1/1100 to outside:172.16.1.5/1025                                          |  |  |  |
|    | 192.168.10.255   |                  | No translation group Yound for unla arc outside 192.168.10.1/138 dist inside 192.168.10.255/LS8                                  |  |  |  |
|    | 10.77.244.198    |                  | No.branslation group found for udp are outside: 192/168.10.1/1027 dst-inside:10.77.244.193/53                                    |  |  |  |
|    | 10:77.244.193    |                  | No transidion group found for udp arc outside: 192.168.10.1/1028 dst.inside:10.77.244.193/53                                     |  |  |  |
| đ  | 10 77 244 193    |                  | No transletion group found for udo and outside 192.168.10.1/1027 dat inside:10.77.244.193/53                                     |  |  |  |
| le | ase select a sys | log entry to see | the explanation                                                                                                    |  |  |  |

## Informações Relacionadas

- Suporte ao produto Cisco 5500 Series Adaptive Security Appliance
- ASA/PIX: Exemplo de Configuração de Habilitação do Tunelamento Dividido for VPN Clients
   no ASA
- Exemplo de Configuração de Roteador que Permite Clientes VPN se Conectarem via IPsec e à Internet Usando a Separação de Túneis
- Exemplo de Configuração de PIX/ASA 7.x e VPN Client para VPN de Internet Pública "on a Stick"
- Exemplo de Configuração de Cliente VPN SSL (SVC) no ASA com o ASDM
- <u>Suporte Técnico e Documentação Cisco Systems</u>